NTTPC communications (0)

# WebARENA SuiteX V2 EC-CUBE 2.13 インストールマニュアル(標準MySQL+独自SSL)

作成:2014年2月 Ver.1.1

株式会社 NTTPCコミュニケーションズ

# ● 注意事項

- ・ EC-CUBEは株式会社ロックオンの提供するソフトウェアです。
- ここでは株式会社ロックオンから提供されているEC-CUBEバージョン2.13のパッケージをご利用される前提で、基本的な 設置手順を掲載しております。
- ・ EC-CUBEのご利用方法、カスタマイズ、インテグレート等のサポートは承っておりません。 ご不明な点はEC-CUBEマニュアルサイトなどをご参照ください。

## ● 動作環境について

- 次のサービスを前提とした動作検証を実施しています。
  - ・ サービス: WebARENA SuiteX V2
  - ・ データベース:標準データベースMySQL
  - EC-CUBEのURL:SSL (https://)
  - EC-CUBE 2.13 をインストール
- マルチドメイン設定ツール未使用
- 本インストール手順は『標準データベースMySQL』を利用し、動作確認を行っています。 その他データーベースご利用の場合、正常に動作しませんのでご注意下さい。
- マルチドメイン設定ツールを使用した環境下では、一部ページでURLの表示が「http://マルチドメイン/マルチドメイン/」となることが確認されております。弊社ではマルチドメイン設定ツールを使用した環境下での動作保障は行っておりません。
- ご使用できるお客さま
  - 設置はサイト管理者(admin)及び、Web特権ユーザーだけが行えます。Webユーザーは設置できません。
     設置したEC-CUBEは、通常のWebコンテンツと同様にインターネット上に
     公開されますので、サイト管理者(admin)以外のお客さまもご利用頂くことができます。
- /home 直下にインストールした場合、/ssl/home から /home ヘシンボリックリンクを作成できませんので、SSL化は行えません。

## ● 本マニュアルについて

•

本マニュアルは、以下の内容を想定した説明となります。

| htmlディレクトリの中身アップロード先 | SuiteX V2 の /home/eccube        |
|----------------------|---------------------------------|
| dataディレクトの中身アップロード先  | SuiteX V2の /data/eccube         |
| EC-CUBEのトップページURL    | http://お客さまドメイン名/eccube         |
| EC-CUBEの管理画面URL      | http://お客さまドメイン名/eccube/ecadmin |
| SSL対応                | 独自ドメイン対応                        |
| FTPソフトウェア            | WinSCP                          |

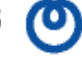

## ● SSLの種類について

## 利用できるSSL証明書の種類について

- ・ SuiteXでは、「お客さまのSSL証明書を設定する独自SSL」、「SuiteX提供のドメインを使用する共用SSL」の2種類があります。
- ・ 共用SSLでEC-CUBEを利用することはできますが、共用SSLに設定されたドメインを用いたメールの送受信を行うことはできません。 以上の理由により、本マニュアルは独自ドメインを前提としたご案内を行っています。

## HTTPとHTTPSの運用について

- ・ SuiteX の仕様では、http と https のデータ格納先は別となります。
- ・ EC-CUBEでは、基本的に SSL(https)と非SSL(http)は両方とも同一ドメインを指定する必要があります。異なるドメインを設定した 場合、ページ遷移の際のセッション情報の引渡しができずに、処理を進めることができません。この点、ご注意ください。

# EC-CUBEインストール手順

EC-CUBE2.13 をダウンロードして、お客さまの端末(パソコン)に保存します。

1-1 EC-CUBEのオフィシャルサイトにアクセスし、最新版をダウンロードします。

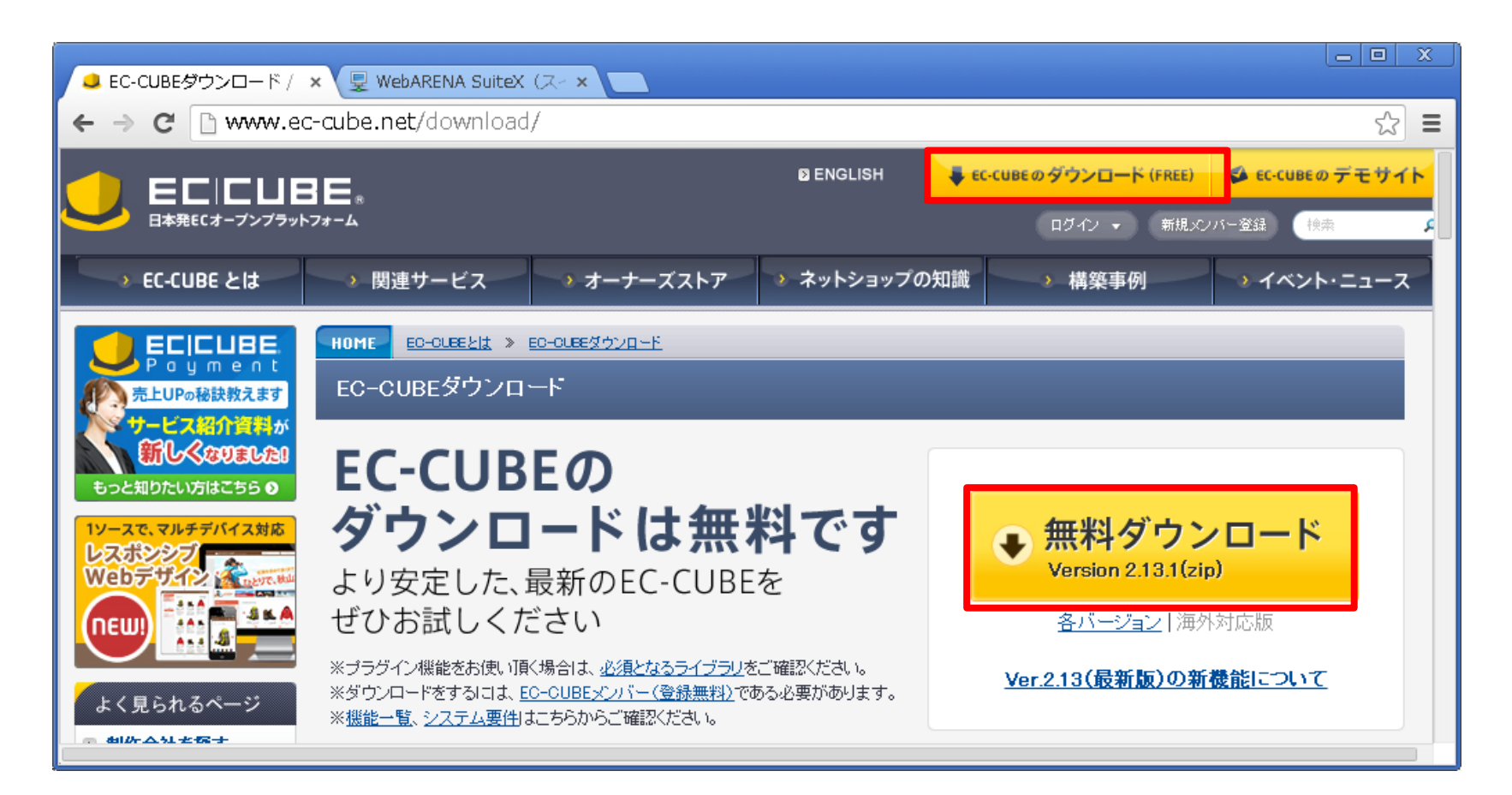

EC-CUBE2.13.zipを解凍します。

**1-2** ダウンロードしたデータ eccube-2.13.1.zip を[右ク リック] → [ すべて展開 ] します。 **1-3**「EC-CUBE(バージョン番号)」フォルダ内に「data」 「docs」「html」「test」「tests」フォルダと複数のファイルが 生成されます。

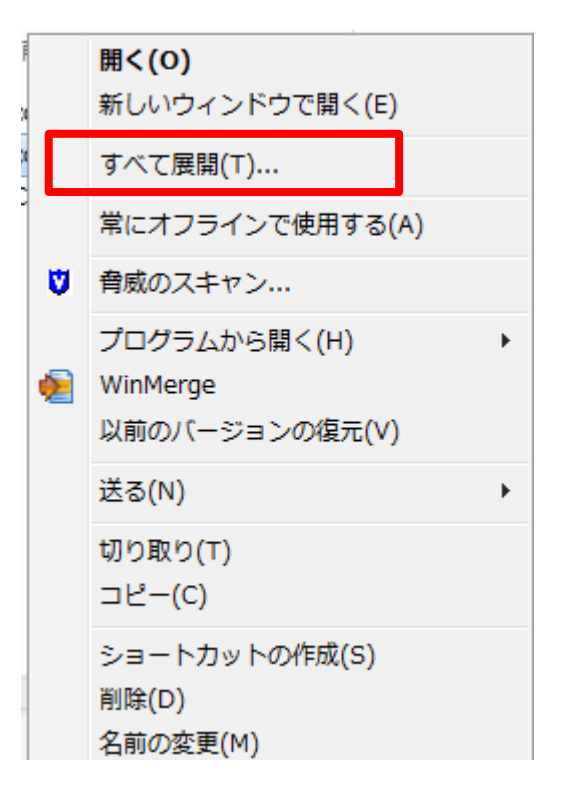

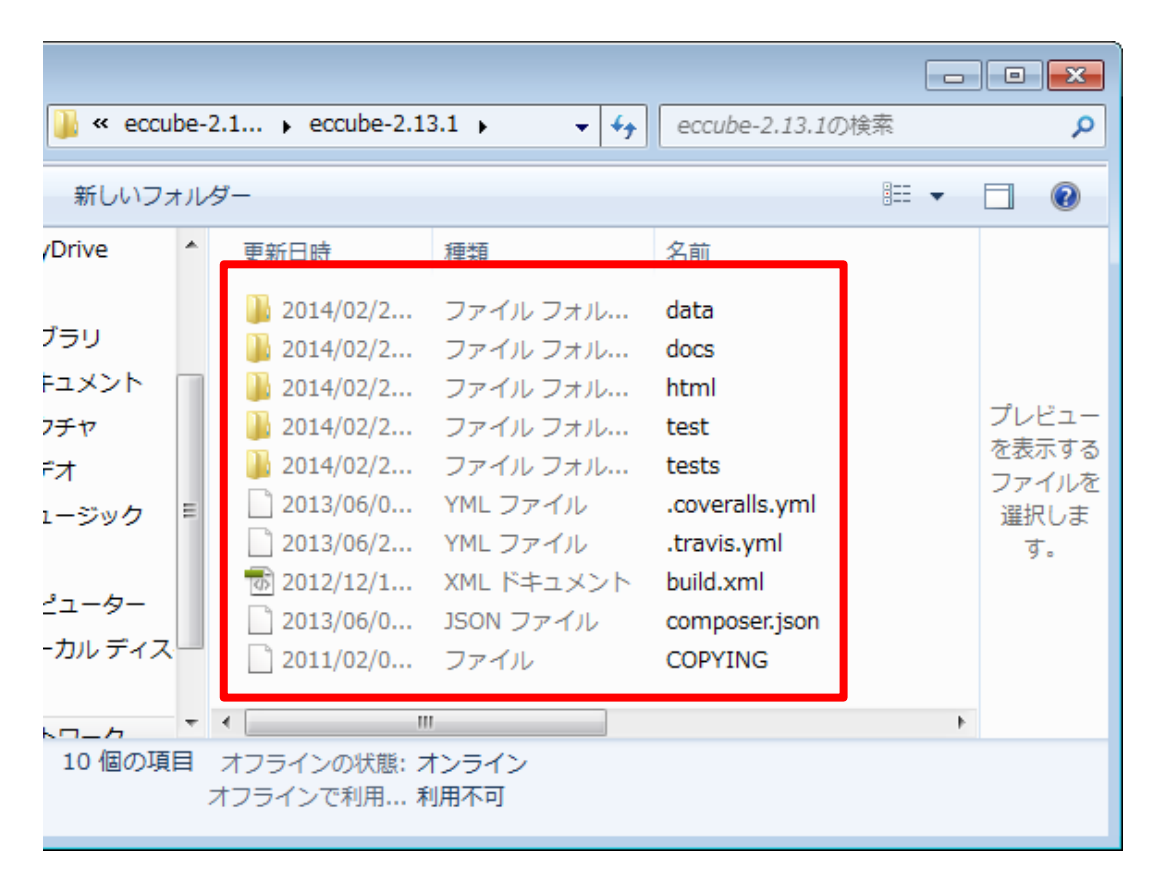

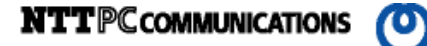

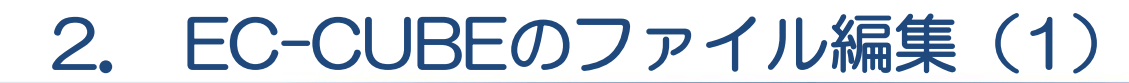

## 2-1 define.php の編集

htmlフォルダ内の、define.php をテキストエディタで開き、3行目を次のように修正し、上書き保存します。

```
define('HTL2DATA_DIR', '../data/');
```

define('HTML2DATA\_DIR', '../../data/eccube/');

## ■ SuiteX V1をご利用のお客さまへ

htmlフォルダ内の .htaccess に次の1行を追加して PHP5.3 をご利用く ださい。

AddHandler application/x-httpd-php53 .php

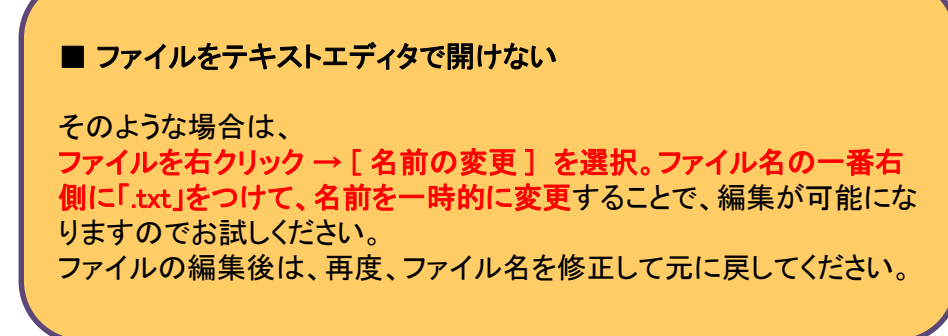

| · · · ·            | · · ·         | 1 🗸 🗸                     | 脅威のスキャン           |
|--------------------|---------------|---------------------------|-------------------|
|                    |               | ۰                         | WinMerge          |
| .13.1 • eccube-2.  | 13.1 🔸 html 🕨 | <b>- - 4</b> <del>y</del> | 常にオフラインで使用する(A)   |
| 新しいフォルダー           |               |                           | 以前のバージョンの復元(V)    |
| 4100000000000      |               |                           | 送る(N)             |
| 更新日時               | 種類            | 名前                        | ~==(+)            |
| <u>)</u> 2014/02/2 | ファイル フォル      | rss                       | 切り取り(T)<br>コピー(C) |
| 1014/02/2          | ファイル フォル…     | shopping                  | $\Box E^{-(C)}$   |
| 1014/02/2          | ファイル フォル…     | unsuppor                  | ショートカットの作成(S)     |
| 퉬 2014/02/2        | ファイル フォル      | upgrade                   | 削除(D)             |
| 鷆 2014/02/2        | ファイル フォル…     | upload                    | 名前の変更(M)          |
| 퉬 2014/02/2        | ファイル フォル…     | user_data                 | ゴロパモス(R)          |
| 2014/02/2          | HTACCESS ファ   | .htaccess                 |                   |
| 🐻 2012/11/0        | PHP Script    | define.php                | ません。              |

3. EC-CUBEのアップロード FTPSの設定 **NTT**PC communications  $(\mathbf{O})$ 

FFFTPやWinSCPなどのアプリケーションを使用して、お客さま端末(パソコン)からサーバーにファイルのアッ プロードを行います。

ここでは、代表的なメールソフトとしてWinSCPの設定方法をご案内します。

\*WinSCPは、お客さまにて入手し、お客さま端末(パソコン)にあらかじめインストールを行ってください。

**3-1** WinSCPを起動し、必要な情報を設定。[ログイン]をクリックします。

| _ |               |               |                                     |                                            | 🗄 WinSCP ログイン          | /                   |                                     |              |                         |
|---|---------------|---------------|-------------------------------------|--------------------------------------------|------------------------|---------------------|-------------------------------------|--------------|-------------------------|
|   | プロトコル         | FTP           |                                     |                                            | Vew Site               | 1                   | セッション<br>ファイルプロトコル(F)               | 暗号化(E)       |                         |
|   | 暗号化           | TLS 明確な暗号     | '                                   |                                            |                        |                     | FTP<br>ホスト名(H)                      | ▼ TLS 明確な暗号  | ·▼<br>ポート番号( <u>R</u> ) |
|   | ホスト名          | SuiteXのIPアドレス | ·                                   |                                            |                        |                     | 255.255.255.255<br>ユーザ名( <u>U</u> ) | パスワード(Ⴒ)     | 21 💌                    |
| I | ポート番号         | 21            |                                     |                                            |                        |                     | admin<br>回 匿名ログイン(N)                |              | •                       |
|   | ユーザ名          | admin         | Advanced Site Settings              |                                            |                        | ? ×                 | 保存(5) ▼                             | キャンセル        | A <u>d</u> vanced       |
|   | パスワード         | adminのパスワード   | 環境 ディレクトリ 3                         | プロトコルオプション<br>アカウント( <u>A</u> )            |                        |                     | <b>D</b>                            |              | 2                       |
|   | パッシブ<br>モード接続 | オン            | ー FTP<br>1技統<br>ー プロキシ<br>ー TLS/SSL |                                            |                        | *                   |                                     |              |                         |
|   |               |               |                                     | Use MLSD command for dire<br>隠しファイルを表示(S): | ectory listing         | <b>自動 ▼</b><br>自動 ▼ |                                     | ログイン 💌 🛛 閉じる | ヘルプ(H)                  |
|   |               |               |                                     | パッシブモード接続でIPアドレ                            | √スを強制する(E):            | <u>オン</u> ・         |                                     |              |                         |
|   |               |               |                                     |                                            |                        | 4                   |                                     |              |                         |
|   |               |               |                                     |                                            |                        |                     |                                     |              |                         |
|   |               |               |                                     | 5                                          |                        |                     |                                     |              |                         |
|   |               |               |                                     | Γ                                          | ОК <i><b>キャンセ</b>)</i> |                     |                                     |              | 0                       |
|   |               |               | <u></u>                             |                                            |                        |                     |                                     |              | 9                       |

3-2 右側に home、data といったフォルダが表示されたら接続成功です。

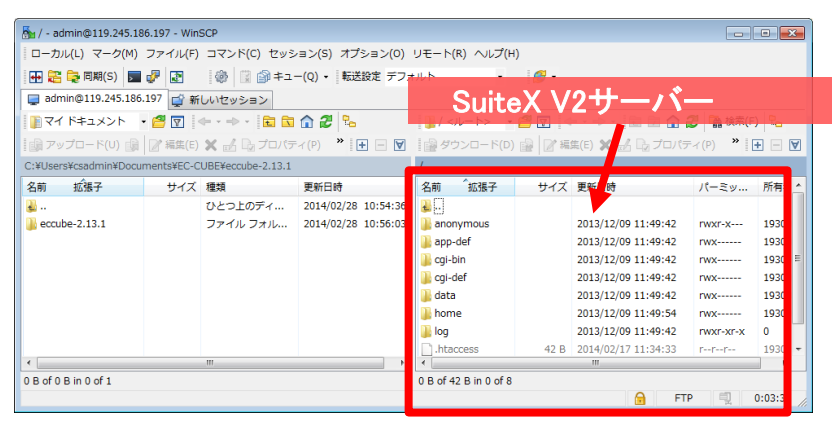

## 3-4 /data、/htmlの中身をアップロードする

3-3 で作成したフォルダ「eccube」に、それぞれデータを アップロードします。

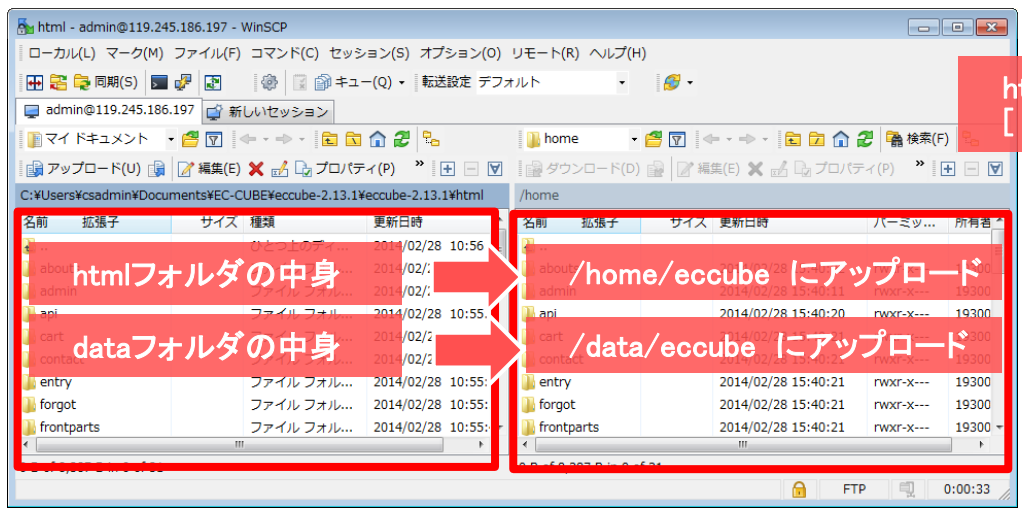

## 3-3 EC-CUBEのデータ格納フォルダの作成

- 1. /home に eccube というフォルダを作成します。
- 2. 同様に / data に eccube フォルダを作成します。

|   | 🐌 home 🔹      | 3 🔽 < | 🗈 🗖 🏠               | 🛃 🕋 検索(F) |       |
|---|---------------|-------|---------------------|-----------|-------|
|   | ■ 🔮 ダウンロード(D) | 🗟 🛛 編 | 集(E) 🗙 🛃 🕞 プロパテ     | イ(P) 🚰 🕞  | + - \ |
|   | /home         |       |                     |           |       |
|   | 名前 加張子        | サイズ   | 更新日時                | パーミッ      | 所有者   |
|   |               |       |                     |           |       |
|   | eccube        |       | 2014/03/04 20:28:06 | rwxr-x    | 25100 |
| l |               |       |                     |           |       |

| 📔 data  | •       | 2 🔽   | 🕨 🔹 🔹 📩 📩           | 🕗 🕋 検索(F) |       |
|---------|---------|-------|---------------------|-----------|-------|
| 日本 ダウン  | ンロード(D) | 🔒 🛛 編 | 集(E) 🗙 🚮 🗓 プロパテ     | ·イ(P) 督 🕞 | + - V |
| /data   |         |       |                     |           |       |
| 名前      | 「拡張子    | サイズ   | 更新日時                | パーミッ      | 所有者   |
| ₽.      |         |       |                     |           |       |
| 퉬 eccub | e       |       | 2014/03/04 20:26:28 | rwxr-x    | 25100 |

htmlフォルダの中身を開いて、赤ワクの中をクリック [Ctrl]+[A]ですべてのファイルを選択できます!

# 3. データベースの設定

標準データベースを使用した設定をご案内します。

- 初期状態では3つ全てのMySQLデータベースは「OFF」の状態になっています。「OFF」の状態では phpMyAdmin含め、全ての環境からアクセス及び管理設定を行うことができません。 ご利用の際はお客さまのサイトマネージャーより以下の手順にて使用するデーターベースの設定を 「ON」にしてください。
- 3-1 サイトマネージャーにログインします。
- **3-2** Web&FTP管理  $\rightarrow$  MySQL管理  $\rightarrow$  MySQLのON-OFF をクリックします。

後ほど使用しますので、次の情報を控え ていただくことをおすすめします。

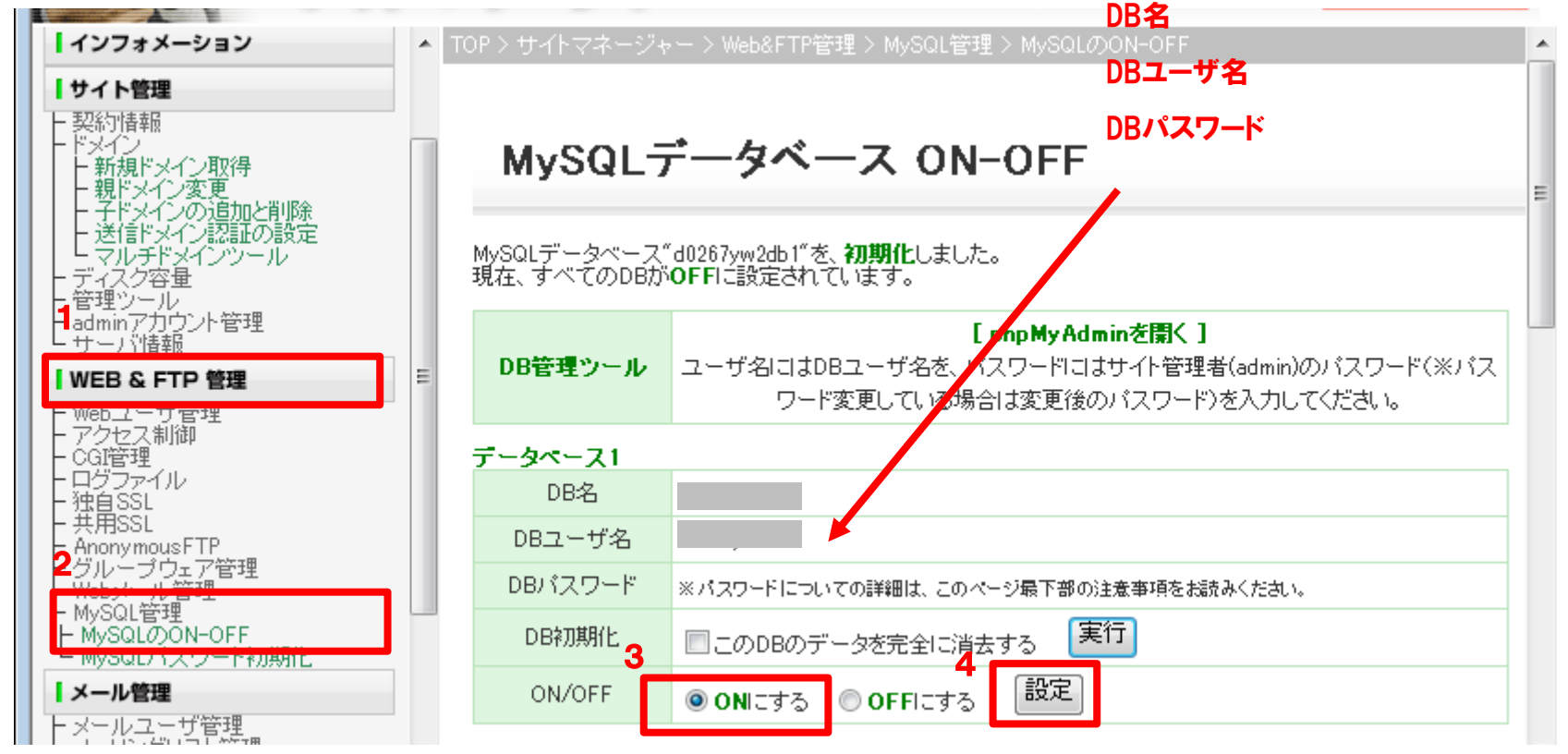

4. EC-CUBEのインストール

4-1 以下のURLにアクセスして、インストール画面を表示させます。[次へ進む]をクリックします。

http://お客さまのIPアドレス or ドメイン名/eccube/install

| EC-CUBEのインストールを開始します。<br>文へ進む ②                  |                      |
|--------------------------------------------------|----------------------|
|                                                  | ↓ ECICUBE.<br>チェック結果 |
| <b>4-2</b> チェック結果に問題がなければ [ 次へ進む ] を<br>クリックします。 | >> o: アクセス権限は正常です。   |
|                                                  | 必要なファイルのコピーを開始します。   |
|                                                  | ❻ 前へ戻る 次へ進む ❷        |

NTTPC communications (O)

4-3 必要なファイルのコピーに成功したら [次へ進む]をクリックします。

| .st.jpg <sup>:</sup> |   |
|----------------------|---|
|                      |   |
|                      |   |
|                      |   |
|                      |   |
|                      | Ŧ |
|                      |   |
|                      |   |
|                      |   |

4-4 ECサイトの設定とWebサーバーの設定を行います。

下の表を参考に入力の上、[次へ進む]をクリックしてください。

### ECサイトの設定

| 店名      | お客さまの店名を入力してください。     |
|---------|-----------------------|
| メールアドレス | 受注メールなどのあて先を入力してください。 |
| ログインID  | 管理画面にログインするためのID      |
| パスワード   | 管理画面にログインするIDのパスワード   |

## ■ 管理機能の設定

| ディレクトリ | 管理機能にアクセスするためのログイン画<br>面URLです。<br><u>http(s)://example.com/</u> ecadmin の場合は、<br>ecadmin と入力してください。 |
|--------|----------------------------------------------------------------------------------------------------|
| SSL接続  | チェックは入れない                                                                                           |
| IP制限   | 任意で入力してください。                                                                                        |

### ■ Webサーバーの設定

| URL(通常)       | インストールされたURLが表示されています<br>のでご確認ください。                              |
|---------------|------------------------------------------------------------------|
| URL(セキュ<br>ア) | https:// で運用する方は、https にします。<br>* httpsの運用は、独自ドメインのご利用が必要で<br>す。 |
| IP制限          | 任意で入力してください。                                                     |

| ECサイトの設定               |                        |  |
|------------------------|------------------------|--|
| 庄之※                    | NTTPCZF7               |  |
| /0-0/M                 | あなたの店名をご記入ください。        |  |
|                        | taro@ example.com      |  |
| メールアドレス <mark>※</mark> | 受注メールなどの宛先になります。       |  |
|                        | (例) eccube@example.com |  |
| ログインID <mark>※</mark>  |                        |  |
| 半角英数字4~50文字            | 管理機能にログインするためのIDです。    |  |
| パスワード※                 |                        |  |
| 半角英数字4~50文字            | 管理機能にログインするためのパスワードです。 |  |

#### 管理機能の設定

| ディレクトリ※<br>半角英数字4~50文字 | 管理機能にアクセスする下記LFLの [管理機能ディレクトリ] の部分です。<br>http://testname.dcsuite.jp/ <b>[管理機能ディレクトリ]</b> / |
|------------------------|--------------------------------------------------------------------------------------------|
| SSL制限                  | <ul> <li>SSLを強制する。</li> <li>管理機能へのアクセスをSSL経由(https)の接続に準服します。</li> </ul>                   |
| IP制限                   | 管理機能へのアクセスを特定のIPアドレスからの接続のみに制限します。<br>アクセスを許可するIPアドレスを行うつ入力してください。<br>何も入力しない場合は全てを許可します。  |

#### WEBサーバーの設定

| URL(通常) <mark>※</mark> | http://example.com/eccube         |  |
|------------------------|-----------------------------------|--|
| URL(セキュア)米             | https://example.com/eccube        |  |
| 共通ドメイン                 | 通常URLとセキュアURLでサブドメインが異なる場合に指定します。 |  |

#### >> オブション設定

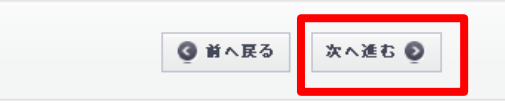

**NTT**PC communications

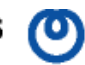

## 4-5 データーベースの設定を行います。

## ■ データベースの設定

| DBの種類   | MySQL を選択します。                |
|---------|------------------------------|
| DBサーバー  | 127.0.0.1                    |
| ポート     | 入力不要                         |
| DB名     | お客さまのDB名 <mark>*</mark> 1    |
| DBユーザ   | お客さまのDBユーザ名 <mark>*</mark> 1 |
| DBパスワード | DBのパスワード <mark>*</mark> 1    |

\*1:標準データベースの情報は、

Web&FTP管理 → MySQL管理 → MySQLのON-OFF からご確認ください。

### JECICUBE. データペースの設定 ※インストールの前に新しくDBを作成しておく必要があります。 DBの種類<mark>※</mark> MySQL 🔻 DBサーバー 127.0.0.1 ボート DB名米 お客さまのDB名 DBユーザ<mark>※</mark> お客さまのDBユーザ名 お客さまのDBパスワード DBバスワード※ ❻ 前へ戻る 次へ進む 🕑

| データベースの初                                           | 期化                                                              |                |
|----------------------------------------------------|-----------------------------------------------------------------|----------------|
| 接続情報:<br>MySQL 5.1.36-com<br>※すでにテーブル<br>■ データベースの | nunity-log データベースの初期化を開始しま<br>が作成されている場合は中断されます。<br>)初期化処理を行わない | <del>ब</del> . |
|                                                    |                                                                 |                |

## 4-6 [次へ進む]をクリックします。

JECICUBE.

## 4-7 [次へ進む]をクリックしてください。

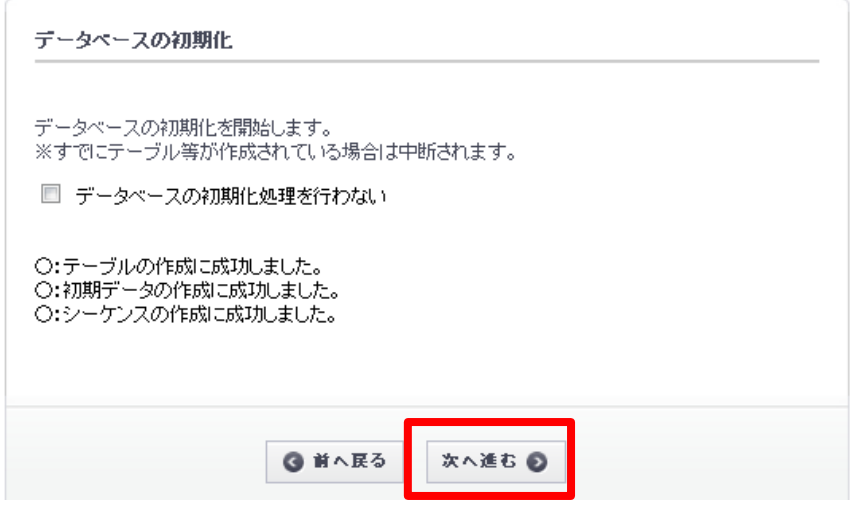

JECICUBE.

## 4-8 任意に選択し、[次へ進む]をクリックします。

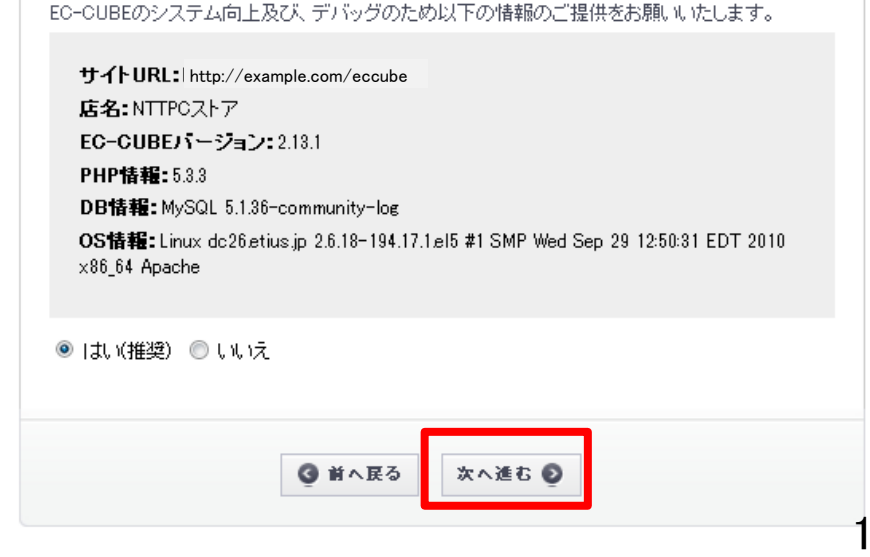

サイト情報について

#### JECICUBE.

**4-9**『インストールが完了しました。』のメッセージが 表示されましたら、インストール作業の完了です。

[管理画面ヘログインする]をクリックし、 管理画面にログインしてください。

**4-10** ページ上部に赤字のエラーメッセージが表示されていますの /hoome/eccube/install/index.php を 削除してください。

| EC CUBE インストールが完了しました。                           |               |  |  |
|--------------------------------------------------|---------------|--|--|
| 管理画面にログインできます。<br>先ほど登録したID、バスワードを用いてログインしてください。 |               |  |  |
|                                                  | 管理画面ヘログインする 👂 |  |  |

### >> /install/index.php は、インストール完了後にファイルを削除してください。

|                                   | Sa install - admin@111.89.144.5 - WinSCP                        | 5/22-2.00            | MATTY. HOME                                |                              |
|-----------------------------------|-----------------------------------------------------------------|----------------------|--------------------------------------------|------------------------------|
|                                   | ローカル(L) マーク(M) ファイル(F) コマンド(C) セッション(S) オプション(O) リモート(R) ヘルプ(H) |                      |                                            |                              |
|                                   | 🕀 😤 📚 同期(S) 토 🦑 😰 🏼 🚳 🗒 🎲 キュー(Q) 🔹 転送設定 デフォルト                   | • 🛃 •                | /home/eccube/inst                          | all/index.php を削除            |
|                                   | ↓ i dmin@255.255.255.25 新しいセッション                                |                      | _ /                                        |                              |
|                                   | 👔 דר איז דארא איז 🔁 😨 💠 דאר דעב באטא איז איז 🔁 🔁                | ᠾ install            | - 🚰 🔽 📥 - 🔶 - 🔁 🔂 🔒                        | 🤁 ີ 🍓 検索(F)                  |
| ( <b>4</b> :7)                    |                                                                 | ]]] / <ノレート>         | 📓 📝 編集(E) 🗙 🛃 🖏 ブロパラ                       | F-(P) 📸 🖥 🛨 🖃 💟              |
| 准成                                |                                                                 | home                 |                                            |                              |
|                                   | ファイル lindex pho! を大米に削除してた たいですかり                               | install              | サイズ 更新日時                                   | パーミッ 所有者                     |
| X ファイル index.pnp' を本当に削除してもよいですか? | ファイル index.prp を本当に前隊してもよいですか?                                  | 🛃<br>]] css          | 2014/03//4 20:28:04                        | rwxr-x 25100                 |
| □次                                | 回は表示しない( <u>G</u> ) OK キャンセル ヘルプ( <u>H</u> )                    | img save_image       | 2014/0//04 20:28:04<br>2014/03/04 20:28:04 | rwxr-x 25100<br>rwxr-x 25100 |
|                                   |                                                                 | 🔒 sql                | 201//03/04 20:28:05                        | rwxr-x 25100                 |
|                                   |                                                                 | temp                 | 2/14/03/07 17:43:22                        | rwxr-x 25100                 |
|                                   |                                                                 | index.php            | 42,221 B 2013/07/18 13:54:16               | rw-r 25100                   |
|                                   |                                                                 |                      |                                            |                              |
|                                   | 1,060 B of 0 B in 1 of 4                                        | 0 B of 42,221 B in 0 | ) of 7                                     |                              |
|                                   |                                                                 |                      |                                            | 🔒 FTP 🗐 2:57:28              |
| -                                 |                                                                 |                      |                                            |                              |

4-11 これでインストール作業は完了です。

EC-CUBEの設定は、手順 4-4 で設定した管理画面にログインして行ってください。

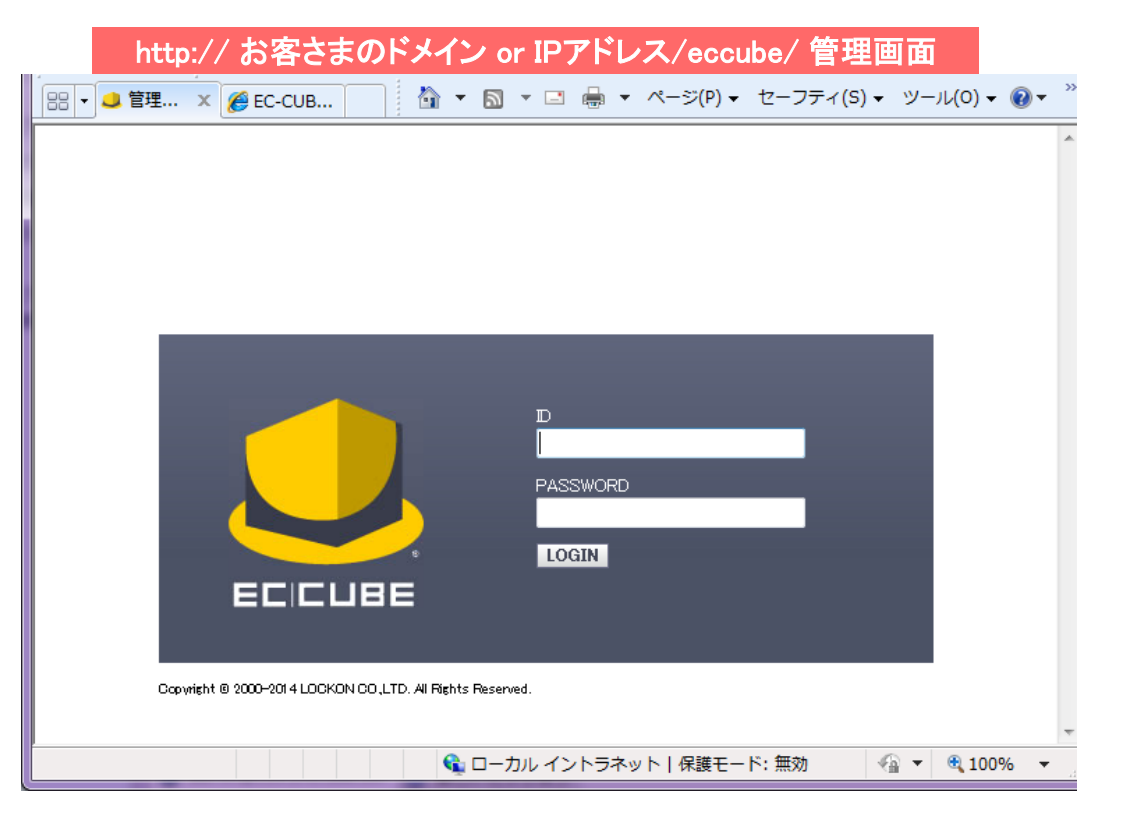

http://お客さまドメイン/eccube

の表示が行えることを確認したら、次に、https の設定を 行います。

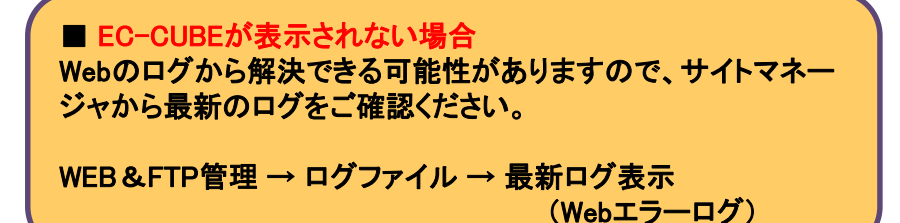

# 5. SSLの設定作業(1)

ここでは、/ssl/home から /home/eccube へのシンボリックリンクを作成し、 https://お客さまドメイン名/eccube のアクセス時に /home/eccube を参照するように設定します。 これにより、SSLに対応したEC-CUBEのページを実現します。

| 2-1 スクリプトの準備                                            | ■ ssl_setup.phpの内容                                                                                                    |
|---------------------------------------------------------|----------------------------------------------------------------------------------------------------|
| メモ帳などのテキストエディタに、右の内容を<br>貼り付けてください。                     | <html><br/><meta content="text/html: charset=Shift .IIS" http='equiv="Content=Type"'/></html>                              |
| 次に、赤文字の箇所である「お客さまIPアドレス」を<br>修正し、実際のお客さまIPアドレスにご変更ください。 | <pre><title>SSLの設定を行います。</title>   </pre>                                                                                  |
| ファイル名を、ここではssl_setup.php として保存します                       | php</td                                                                                                    |
| <b>7</b> o                                              | //SSL <b>のリンク</b> 設定を実行<br>\$output = system('In -s /virtual/ <mark>お客さまIPアドレス</mark> /home/eccube//ssl/home/',\$output1); |
| 2-2 ssl_setup.php の設置                                   | //SSLのリンク設定を削除する場合に実行。削除の際にはコメントアウト(#)を<br>//外して実行してください。<br>#\$output = system('rm/ssl/home/eccube',\$output1);           |
| /home 内へ FTPソフトで「ssl_setup.php」を転送し<br>ます               | #echo " <pre>\$output</pre> ";                                                                                             |
| ራ ን °                                                   | //処理結果の表示<br>if(\$output1 == "0"){<br>echo "設定に成功しました";<br>}else{ echo "設定に失敗したか、既に設定済です。";<br>}                           |
|                                                         | ?><br><br>                                                                                                    |

## ୦

## 2-3 ssl\_setup.php の実行

次のURLにアクセスし、スクリプトを実行してください。

http://お客さまドメイン/ssl\_setup.php

| 🍘 SSLの設定を行います。 - Windows Internet Explorer              |              |  |
|---------------------------------------------------------|--------------|--|
| 🚱 (http://お客さまドメイン/ssl_setup.php                        | ◄ ٩          |  |
| 👷 お気に入り 🌸 🔊 FAQ : NTTPC Contact 🖉 FAQ : NTTPC Contact 🎽 |              |  |
| 🔠 ▼ 🎓 EC 🏈 S X 👌 ▼ 🖾 ▼ 🖃 🖶 ▼ ページ(P) ▼ 🧼                 |              |  |
| x 検索: ec- 前へ 次/                                         | ヘ 📝 オプション 🗸  |  |
|                                                         | ~            |  |
| 設定に成切しました                                               |              |  |
|                                                         | -            |  |
| 📢 ローカル イントラーット   保護モード: 無効                              | 🖓 🔻 🍕 145% 👻 |  |
|                                                         | ,            |  |
|                                                         |              |  |
| このメッセーンか表示されたことを                                        |              |  |
| こ確認ください。                                                |              |  |
|                                                         |              |  |

2-4 シンボリックリンクの確認

HTTPSの表示が行えることを確認します。

https://お客さまドメイン/eccube

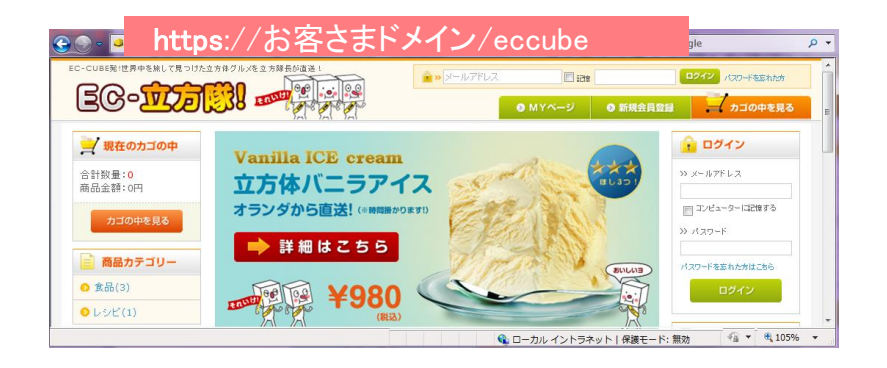

■ シンボリックリンクの作成に失敗した場合 ssl\_setup.php の「リンク設定を削除する場合に実行」 箇所に記載されているコメントアウト(#)を削除した後、 ssl\_setup.php の実行をお試しください。 以上で設定完了です。

インストール方法でご不明な点がございましたら、テクニカルサポートまでお問い合わせください。

SuiteX テクニカルサポート <u>suitex-tec@arena.ne.jp</u>

EC-CUBEのご利用方法、カスタマイズ、インテグレート等のサポートは承っておりません。 ご不明な点はEC-CUBEマニュアルサイトなどをご参照ください。